# 불임 3 2024년 노인일자리 및 사회활동 자원사업 온라인 신청 방법

- □ 노인일자리여기(www.seniorro.or.kr)
- 1) 노인일자리여기

→ ① 메인화면 [검색바]에서 '거주 지역 행정명' 입력 후 검색

→ ② 해당 지역구 클릭

|      |                     |                  | 나의 신청내역 북인 💦 물         | · 화면크기조행 + 원본 - |
|------|---------------------|------------------|------------------------|-----------------|
|      | 노인일자리               | 일자리유형            | 일자리참여방법                | 전국수행기관          |
|      | 노인일자리를              | <b>오이지 24</b> 해  | d<br>इयाह              |                 |
|      | 구광역시 중구<br>1을특별시 중구 | 대전광역시 중구 2       | ) 부산광역시 중구<br>인천광역시 중구 |                 |
| 입력하신 | 검색어와 연관된 결과를 6개     | 찾았습니다. 찾고자 하는 시급 |                        |                 |
|      |                     |                  |                        |                 |

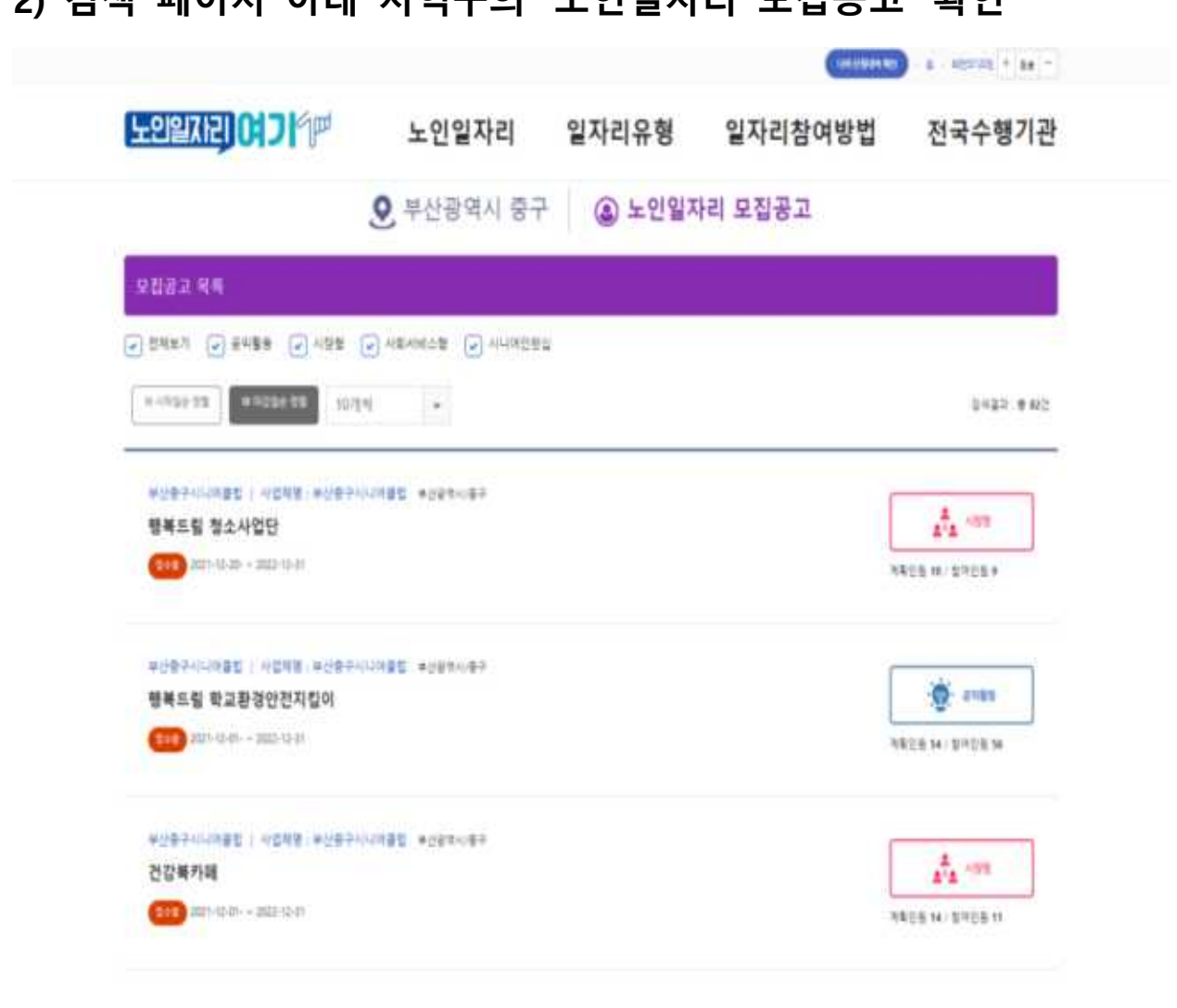

#### 2) 검색 페이지 아래 지역구의 '노인일자리 모집공고' 확인

# 3) 원하는 일자리 정보 클릭 → 일자리 세부 정보 확인 후 '접수하기' 클릭 \* 목록 버튼을 누르면 해당 지역구 노인일자리 모집공고 목록 확인 가능

| <sup>=</sup> ::??********<br>행복드림 | 청소사업단                                  | <b>•••</b>                                                                                                    | 1 100 E       |
|-----------------------------------|----------------------------------------|----------------------------------------------------------------------------------------------------|---------------|
| <b>*</b> *299                     |                                        | na<br>#018194 89 1995 644 89890 891 6 854-991-9888                                                                                 | ۹ 🖵           |
| 구양사항                              | 9419 924<br>2419<br>2419               | 같은<br>부산문구사니가철법 방부유적 학교사업인 방대자 유입 : 《황옥사진 · 무너희(일3사진) / 함 INH진 황동 2월 등 비 : INH진 라운 근무사<br>SHL000월 라운 / 활동문학에 대하 전체적으로 관업가능 : 5년부가격 | SAN I SERVICE |
| 5825                              | #208<br>#2#+0<br>82#+0<br>82#+0<br>84# | 11世<br>中美皇-11日<br>                                                                                                    |               |
| 전형사항                              | 2+0220<br>20220                        | 2022-12-71<br>保健: 范明塔 / 范明明 - 201-001-2008<br>中学128                                                                                |               |

### □ 복지로(<u>www.bokjiro.go.kr</u>)

# 1) 복지로(로그인 필요)→서비스 신청

| राटे प्र     | 서비스 서비스 신청         | 복지지도 불   | 루지도움 복지신 | 공동인증서 내보내기<br><mark>- 고</mark> | 목지소식 목지로 소개<br>로그인 맞춤 | 고객센터 글자크가 + -      |
|--------------|--------------------|----------|----------|--------------------------------|-----------------------|--------------------|
|              | 검색여                | 어를 입력하세요 |          |                                |                       |                    |
| 공지사항         | 청년월세 한시 특별지원 신청 안내 | 20-      |          | × • )                          | 3 차상위계층               | *                  |
| 자주 찾는<br>서비스 | •                  | -        |          |                                |                       |                    |
|              | 복지서비스              | 서비스신청    | 복지도움     | 복지지도                           | 복지신고                  | 맞춤형급여안나<br>(복지멤버십) |

2) 민원서비스 신청

| 복지군 복지 | 서비스 <mark>서</mark> 비스 신청 | 복지지도 복지                  | 니도움 복지신            | <u>ت</u> | 복지지갑 및 | 출형급여안내(복지멤버십)                      |
|--------|--------------------------|--------------------------|--------------------|----------|--------|------------------------------------|
| 복지서비스  | 복지서비스 신청                 | 민원서비스 신청                 | 증명서발급·진위           | 확인       |        | ★ 자주 찾는 서비스                        |
| 서비스 신청 | 복지급여 신청<br>화면 따라하기       | 인원서비스 신청<br>가족정보 제공동의    | 증명서발급<br>증명서 진위 확인 |          |        | 복지서비스<br>서비스 신청                    |
| 복지지도   | 복지서비스 신청서식               | 복지급여계좌변경 동의<br>직권신청요청 동의 |                    |          |        | 복지지도<br>복지도움                       |
| 복지도움   |                          | 증빙서류 제출<br>화면 따라하기       |                    |          |        | 복지신고                               |
| 복지신고   |                          |                          |                    |          |        | 내~순 안의 복지!<br>복지로<br>모바일앱<br>자세히보기 |
| S      | -                        |                          | -                  | -        | -      |                                    |
|        | 복지서비스                    | 서비스신청                    | 복지도움               | 복지지도     | 복지신고   | 맞춤형급여안나<br>(보지메버신)                 |

# 3) 노인일자리사업

| 원서미스 (                                      | 20                                                                        |                                                     |                    |
|---------------------------------------------|---------------------------------------------------------------------------|-----------------------------------------------------|--------------------|
| 유의사항                                        |                                                                           |                                                     | ^                  |
| • 반드시 <mark>신청서 제출</mark><br>• 서비스 신청 전, 관흥 | <mark>안료를 확인하여 주시기 바랍니다.(신청완료를 하</mark> 기<br>† 주민센터(산모·신생아 건강관리의 경우 관할 보건 | 다 않으면 관할 주민센터에 제출되지 않습니<br>너소)담당자와 상담 후 신청할 것을 권장합니 | ICF.)<br>ICF.      |
| 서비스                                         | 선택 후 다음단계에서 안내되는 신청 전 주 <mark>의</mark> 사                                  | ·항을 반드시 확인하여 불이익이 발생히                               | 하지 않도록 주의하시기 바랍니다. |
|                                             |                                                                           |                                                     |                    |
|                                             |                                                                           |                                                     |                    |
| 실 서비스                                       |                                                                           |                                                     |                    |
| 칠 서비스                                       |                                                                           |                                                     |                    |
| 칠 서비스                                       | 복지급여계좌변경                                                                  | 청소년증(재발급/분실/분실<br>척회)                               | 장애인복지카드(재발급)       |
| <sup>실</sup> 서비스                            | 복지급여계좌변경<br>신청하기 자세하보기                                                    | 청소년증(재발급/분실/분실<br>철회)<br>신청하기 자세히보기                 | 장애인복지카드(재발급)       |
| <sup>린</sup> 서비스<br>민원서비스                   | 복지급여계좌변경                                                                  | 청소년증(재발급/분실/분실<br>철회)<br>신청하기 자세히보기                 | 장애인복지카드(재발급)       |
| <sup>실</sup> 서비스<br>민원서비스                   | 복지급여계좌변경<br>신청하기 자세히보기                                                    | 청소년증(재발급/분실/분실<br>철회)<br>신청하기 자세히보기                 | 장애인복지카드(재발급)       |

# 4) 노인일자리사업 신청(민원서비스 신청)

| 복지군 복지사 | 네비스 서비스 신청 | 복지지도 복지도움                                      | 복지신고                         | 복지지갑 및 맞춤형급여안내(복지멤버십) |
|---------|------------|------------------------------------------------|------------------------------|-----------------------|
| 민원 서비스  | i          | 10]                                            |                              |                       |
|         | 복지급여계좌     | 서비스를 잘못 선택 했을 시<br>습니다.                        | 신청일자의 불이익을 받을 수 있            | 장애인복지카드(재발급)          |
| 민원서비스   | 신청하기       | 신택안 서미스정 · 도인될사<br>선택하신 서비스신청은 작성<br>진행하시겠습니까? | 리사업<br>1안내 순서대로 진행됩니다.<br>확인 | 신청하기                  |
|         | 노인일자리사업    |                                                | _                            |                       |
|         | ✔ 신청하기     | 자세히보기                                          |                              |                       |

| 복지군 복지서비스 서비스신청 복지지도 복지도                                                                                                    | 움 복지신고 복지지갑 맞춤형급여안내(복지멤버십)                                                                                                    |
|----------------------------------------------------------------------------------------------------|----------------------------------------------------------------------------------------------------|
| • 서비스신청 > 민원서비스·신청 > 민원서비스·신청 > 개인정보활용동의                                                                                                    |                                                                                                    |
| 개인정보활용동의<br>서비스 신청을 시작하기 위한 본인인증 및 동의절차입니다.                                                                                                    |                                                                                                    |
| 서비스 신청을 위한 개인정보 활용 동의                                                                                                    |                                                                                                    |
| [고유식별정보 수집 및 이용에 대한 안내 내용을 확인해 주시기 ^<br>바랍니다.                                                                                                    | [한감정도 수집 및 이용에 대한 안내 내용을 확인해 주시기 바. ^<br>랍니다.                                                                                                    |
| 고유식별정보(주민등록번호, 외국인등록번호)는<br>「사회보장급여의 이용·제공 및 수급권자 발굴에 관한 법률」 25<br>조, 동법 시행령 28조에 의해 가죽정보 등의 자동 제공을 위한 목<br>적으로 수집되며, 수집된 개인정보는 동법 제7조 및 제19조에 따<br>라 지원대상자의 선정 및 확인조사 등의 목적과 동법 제25조제3<br>항에 의해 사회복지서비스 신청, 온라인신청 상담문의 및 조사를<br>위한 목적으로 이용됩니다. | 1. 수집·이용하는 개인정보의 항목 : <u>장애정보</u><br>2. 민감정보의 보유 및 이용기간 :<br>- 보유근거 : 「사회보장급여의 이용·제공 및 수급권자 발굴에<br>관한 법률」 7조<br>- 보존기간 :<br>■ 신청정보(신청 상세정보) : <u>결과통보일로부터 90</u><br>일 |
| · 포근/1년<br><b>·</b> 확인                                                                                                    | <ul> <li>● 동의 ● 동의 안함</li> </ul>                                                                                                    |

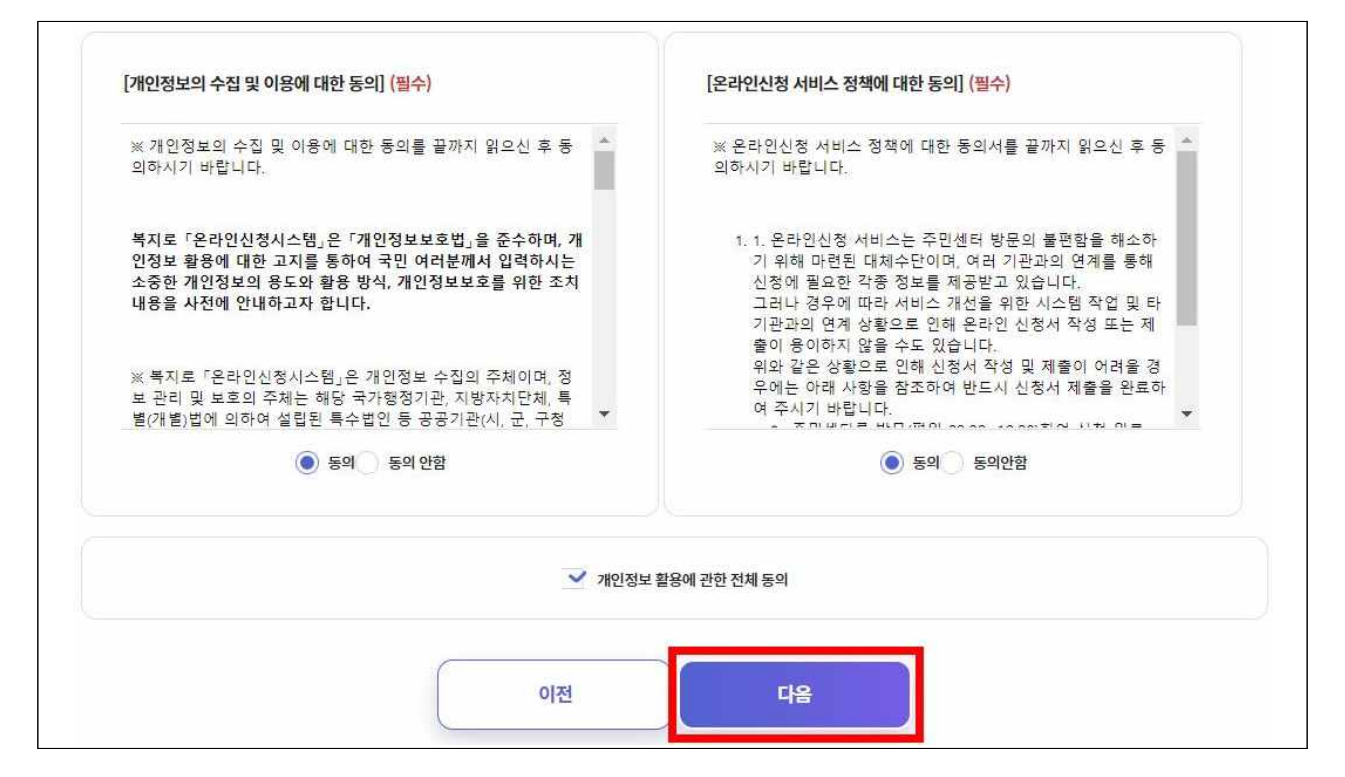

|                                                                   | > 민원서비소                                                                                     | · 신청 > 신청 전 유의사항                                                                                                    |                                                                                                    |                                                                                                    |                                                                                                    |                                                        |        |  |
|-------------------------------------------------------------------|---------------------------------------------------------------------------------------------|----------------------------------------------------------------------------------------------------|----------------------------------------------------------------------------------------------------|----------------------------------------------------------------------------------------------------|----------------------------------------------------------------------------------------------------|--------------------------------------------------------|--------|--|
|                                                                   |                                                                                             |                                                                                                    |                                                                                                    |                                                                                                    |                                                                                                    |                                                        |        |  |
| 신정 신                                                              | <u>년</u> 유의,                                                                                | 사양                                                                                                    |                                                                                                    |                                                                                                    |                                                                                                    |                                                        |        |  |
| 다음의 주의사형                                                          | 방을 반드시 확인히                                                                                  | ŀ여 신청 시 불이익이 없도록 ㅎ                                                                                                    | 아여 주시기 바랍니다.                                                                                                    |                                                                                                    |                                                                                                    |                                                        |        |  |
|                                                                   |                                                                                             |                                                                                                    |                                                                                                    |                                                                                                    |                                                                                                    |                                                        |        |  |
|                                                                   |                                                                                             |                                                                                                    |                                                                                                    |                                                                                                    |                                                                                                    |                                                        |        |  |
| 노인일                                                               | 고리사업                                                                                        |                                                                                                    |                                                                                                    |                                                                                                    |                                                                                                    |                                                        |        |  |
|                                                                   |                                                                                             |                                                                                                    |                                                                                                    |                                                                                                    |                                                                                                    |                                                        |        |  |
|                                                                   |                                                                                             |                                                                                                    |                                                                                                    |                                                                                                    |                                                                                                    |                                                        |        |  |
| ٨                                                                 | 비스 대상                                                                                       | 서비스 0                                                                                                    | 용 및 신청방법                                                                                                    | 온라인                                                                                                    | 신청서 작성 전                                                                                                    | 넌 주의사항                                                 |        |  |
|                                                                   |                                                                                             |                                                                                                    |                                                                                                    |                                                                                                    |                                                                                                    |                                                        |        |  |
| ■노인일<br>노인일지                                                      | 자리 사업<br>리 노인이 활기시                                                                          | 고 건강한 노후생활을 영위할 -                                                                                                    | 수 있도록 다양한 일 <mark>자</mark> 리                                                                                                    | 리 및 사회활동을 지원하여 노                                                                                                    | 인복지 항상에 7                                                                                                    | 며를 위한 복지서비                                             | 스입니다.  |  |
| ■노인일<br>노인일지<br>- 사회활<br>2. 사업니<br><서비스                           | [자리 사업<br>리 노인이 활기시<br>[상<br>등 지원사업 참여<br>[응<br>지원내용의 구분,                                   | 고 건강한 노후생활을 영위할 -<br>조건에 부합하는 만65세 이상 (<br>내용을 나타내는 표><br>노인(                                                                                                    | 수 있도록 다양한 일자፣<br>어르신을 지원하며, 일 <sup>3</sup><br>일자리 사업 지원대상 및                                                                                                    | 리 및 사회활동을 지원하여 노<br>부 사업의 유형에 따라 만60세<br>실 사업내용                                                                                                    | 인복지 항상에 7<br>이상인 분들도 7                                                                                                | 여를 위한 복지서비<br>디원이 가능합니다.                               | 비스입니다. |  |
| ■노인일지<br>노인일지<br>- 사회활<br>2. 사업니<br><서비스                          | [자리 사업<br>리 노인이 활기시<br>상<br>등 지원사업 참여<br>1용<br>지원내용의 구분,<br>유형                              | 고 건강한 노후생활을 영위할 4<br>조건에 부합하는 만65세 이상 (<br>내용을 나타내는 표><br>노인일                                                                                                    | 수 있도록 다양한 일자리<br>어르신을 지원하며, 일태<br>입자리 사업 지원대상 및<br>주요내용                                                                                                    | 기 및 사회활동을 지원하여 노<br>부 사업의 유형에 따라 만60세<br>및 사업내용                                                                                                    | 인복지 항상에 7<br>이상인 분들도 7<br>지원형태                                                                                        | 여를 위한 복지서비<br>지원이 가능합니다.<br>활동성격                       | 비스입니다. |  |
| ■노인일<br>노인일지<br>- 사회함<br>2. 사업니<br><서비스                           | 지자리 사업<br>리 노인이 알기시<br>상<br>등 지원사업 참여<br>지원내용의 구분,<br>유형<br>공익활동                            | 고 건강한 노후생활을 영위할 ~<br>조건에 부합하는 만65세 이상 (<br>내용을 나타내는 표><br>노인일<br>* 노인이 자기만족과 성취경<br>로 참여하는 봉사활동                                                                                                    | 수 있도록 다양한 일자리<br>어르신을 지원하며, 일 <sup>3</sup><br>일자리 사업 지원대상 및<br><mark>주요내용</mark><br>담 향상 및 지역사회 공                                                                                                  | 기 및 사회활동을 지원하여 노<br>부 사업의 유형에 따라 만60세<br>및 사업내용<br>중익중진을 위해 자발적으                                                                                                    | 인복지 항상에 7<br>이상인 분들도 :<br>지원형태<br>지자체<br>강상보조                                                                         | 여를 위한 복지서비<br>디인이 가능합니다.<br>활동성격<br>동사                 | 비스입니다. |  |
| ■노인일<br>노인일지<br>- 사회할<br>2. 사업니<br><서비스<br>공공형                    | 지 리 사업<br>리 노인이 알기시<br>상<br>등 지원사업 참여<br>이용<br>지원내용의 구분,<br>유형<br>공익활동<br>지당나눔              | 고 건강한 노후생활을 영어할 *<br>조건에 부합하는 만65세 이상 (<br>내용을 나타내는 표><br>노인(<br>* 노인이 자기만족과 성취감<br>로 참여하는 통사활동<br>* 제장을 보유한 노인이 자<br>위해 자발적으로 참여하는                                                                                                    | 수 있도록 다양한 일자라<br>어르산을 지원하며, 일부<br>같지리 사업 지원대상 및<br>주요내용<br>감 향상 및 지역사회 건<br>기만족과 성취감 향상                                                                                                    | 리 및 사회활동을 지원하여 노<br>부 사업의 유형에 따라 만60세<br>실 사업내용<br>공익증진을 위해 자발적으<br>5, 지역사회 공익 증진을<br>는바 활동                                                                                          | 인복지 황상에 7<br>이상인 분들도 7<br>지원형태<br>지자체<br>경상보조<br>민간<br>경상보조                                                           | 여를 위한 복지서비<br>다윈이 가능합니다.<br>활동성격<br>봉사<br>(사회공헌)       | 비스입니다. |  |
| ■노인일<br>노인일지<br>- 사회활<br>2. 사업니<br><서비스<br>공공형<br>사               | 자리 사업<br>리 노인이 알기시<br>상<br>등 지원사업 참여<br>대왕<br>자원내용의 구분,<br>중 역활동<br>재 등나늄                   | 고 건강한 노후생활을 영위할 4<br>조건에 부합하는 만65세 이상 (<br>내용을 나타내는 표><br>노인인<br>* 노인이 자기만족과 성취?<br>로 참여하는 봉사활동<br>* 재농을 보유한 노인이 자:<br>위해 자발적으로 참여하는<br>을 등, 안전 관련 등)에 서비;                                                                                                    | 수 있도록 다양한 일자라<br>어르신을 지원하며, 일부<br>같지리 사업 지원대상 및<br>주요대용<br>감 향상 및 지역사회 군<br>기만족과 성취감 향성<br>봉사성격의 각종 재공<br>소를 제공하는 일자리                                                                              | 기 및 사회활동을 지원하여 노<br>부 사업의 유형에 따라 만60세<br>된 사업내용<br>중익증진을 위해 자발적으<br>당, 지역사회 공익 증진을<br>당나동 활동<br>등이 필요단 영역(지역사회                                                                       | 21복지 항상에 2<br>이상인 분들도 2<br>지자체<br>경상보조<br>민간<br>경상보조<br>지자체<br>경상보자                                                   | 여를 위한 복지서비<br>디인이 가능합니다.<br>활동성격<br>통사<br>(사외공헌)       | 비스입니다. |  |
| ■노인일<br>노인일지<br>- 사회할<br>2. 사업나<br><서비스<br>공공형<br>사<br>사          | 지 = 나염                                                                                      | 고 건강한 노후생활을 영어말<br>조건에 부합하는 민65세 이상 (<br>내용을 나타내는 표><br>노인인<br>* 노인이 자기만족과 성취2<br>로 참여하는 동사활동<br>* 재봉을 보유한 노인이 자<br>위해 자발적으로 참여하는<br>노인의 경력과 활동역량을<br>돌봄, 안전 관련 등)에 서비<br>노인의 경력과 활동역량을                                                                                                    | 수 있도록 다양한 일자라<br>이르신을 지원하며, 일부<br>길자리 사업 지원대상 및<br>주요내용<br>감 향상 및 지역사회 경<br>동사성격의 각종 재상<br>활용하여 사회적 도록<br>스톨 제공하는 일자리<br>활용하여 사회적 도록                                                               | 리 및 사회활동을 지원하여 노<br>부 사업의 유형에 따라 만60세<br>내 사업내용<br>중 인종진을 위해 자발적으<br>당, 지역사회 운영 중진을<br>몸이 필요한 영역(지역사회<br>목<br>위 필요한 영역(지역사회                                                          | 인복지 장상에 2<br>이상인 분들도 2<br>지원형태<br>지자체<br>경상보조<br>진사체<br>경상보조<br>지자체<br>경상보조<br>지자체<br>경상보자                            | 여를 위한 복지서비<br>디인이 가능합니다.<br>활동성격<br>풍사<br>(사회공헌)       | I스입니다. |  |
| ■노인일<br>노인일자<br>- 사회활<br>2. 사업니<br><서입니<br>공공형<br>사<br>사          | 자리사업<br>리 노인이 알기시<br>상<br>등 지원사업 참여<br>18<br>지원나문의 가분,<br>제공 막활동<br>제공 다음<br>회서비스형<br>회서비스형 | 고 건강한 노후생활을 영어할<br>조건에 부합하는 만65세 이상 (<br>내용을 나타내는 표><br>노인일<br>* 노인이 자기만족과 성취감<br>로 참여하는 봉사활동<br>* 재능을 보유한 노인이 자<br>위해 자발적으로 참여하는<br>노인의 경력과 활동역량을<br>물봄, 안전 관련 등)에 서비:<br>노인의 경력과 활동역량을<br>물봄, 안전 관련 등)에 서비:<br>* 참여자 인건비 일부를 보;<br>노인 일차리                                                                                                    | 수 있도록 다양한 일자며<br>어르산을 지원하며, 일부<br><mark>주요내용</mark><br>참 향상 및 지역사회 건<br>가만족과 성취감 향상<br>불사성격의 각종 재물<br>활용하여 사회적 도도<br>소를 제공하는 일자리<br>소를 제공하는 일자리<br>소통 제공하는 일자리                                     | 리 및 사회활동을 지원하여 노<br>부 사업의 유형에 따라 만60세<br>실 사업내용<br>공익 등진을 위해 자발적으<br>5, 지역사회 공익 등진을<br>담이 필요한 영역(지역사회<br>3<br>일<br>수익으로 연중 운영하는                                                      | 인석지 항상에 2<br>이상인 분들도 2<br>지원형태<br>지자체<br>경상보조<br>민간<br>경상보조<br>지자체<br>경상보조<br>지자체<br>경상보조<br>지자체                      | 여를 위한 복지서비<br>이원이 가능합니다.<br>활동성격<br>풍사<br>(사외공한)       | 스윕니다.  |  |
| ■ 노인일<br>노인일자<br>- 사회활<br>2. 사업니<br>< 서입니<br>공공형<br>사<br>사<br>민간형 | $\begin{tabular}{l l l l l l l l l l l l l l l l l l l $                                    | 고 건강한 노후생활을 영위열<br>조건에 부합하는 만65세 이상 (<br>내용을 나타내는 표><br>노인인<br>* 노인이 자기만폭과 성취감<br>로 참여하는 봉사활동<br>* 재능을 보유한 노인이 자<br>위해 자발적으로 참여하는<br>노인의 경력과 활동역량을<br>통품, 안전 관련 등)에 서비;<br>* 참여자 인경대과 활동역량을<br>통품, 안전 관련 등)에 서비;<br>* 참여자 인경대 활동역량을<br>통분, 안전 관련 등)에 서비;<br>* 참여자 인경대 활동역량을<br>통분, 안전 관련 등)에 서비;<br>* 참여자 인경대 활동역량을<br>통분, 안전 관련 등)에 서비;<br>* 참여자 인경대 활동역량을<br>통분, 안전 관련 등)에 서비;<br>* 참여자 인경대 활동 부분 보;<br>노인 일자리<br>* 관 6 에 이상의 느인에게 활 및 재취입기회를 촉진 | 수 있도록 다양한 일자라<br>어르산을 지원하며, 일바<br>고리시 사업 지원대상 및<br>주요내용<br>방 향상 및 지역사회 관<br>동사성격의 각종 자원<br>통사성격의 각종 자원<br>통하여 자보회적 도움<br>스톨 제공하는 일자라<br>종지원하고 추가 사업<br>일 탈 기회를 제공함                                 | 기 및 사회활동을 지원하여 노<br>부 사업의 유형에 따라 만60세<br>된 사업내용<br>중익중진을 위해 자발적으<br>값, 지역사회 공식 중진을<br>동나 활동<br>등이 필요한 영역(지역사회<br>목<br>일 - 학으로 영중 운영하는<br>으로써 느인의 직업능력 강                              | 인복지 항상에 7<br>이상인 분들도 7<br>지원형태<br>지자체<br>경상보조<br>지자체<br>경상보조<br>지자체<br>경상보조<br>지자체<br>경상보조<br>인간<br>건<br>고자체          | 여를 위한 복지서비<br>디인이 가능합니다.<br>활동성격<br>통사<br>(사회공헌)<br>근로 | 스입니다.  |  |
| ■ 노인일<br>노인일지<br>- 사회할<br>2. 사업내<br><서입니<br>공공형<br>사<br>사<br>민간형  | 지 = 나염                                                                                      | 고 건강한 노후생활을 영어말 ~<br>조건에 부합하는 민65세 이상 (<br>내용을 나타내는 표><br>노인인<br>* 노인이 자기만족과 성취2<br>로 참여하는 봉사활동<br>* 재능을 보유한 노인이 자<br>위해 자발적으로 참여하는<br>노인의 경력과 활동역봉을<br>돌봄, 안전 관련 등)에 서비,<br>노인의 경력과 활동역봉을<br>들봄, 안전 관련 등)에 서비,<br>* 관인 3시리<br>* 만 60세 이상의 노인에게<br>화 및 재취업기회를 측진<br>* 고령자가 경쟁력을 가질 =<br>하는 기업 설립 지원                                                                                                    | 수 있도록 다양한 일자라<br>이크신을 지원하며, 일부<br>길자리 사업 지원대상 및<br>주요대용<br>법 향상 및 지역사회 장<br>동사성격의 가족 재상<br>통사성격의 가족 재상<br>활용하여 사회적 도록<br>동사성격의 주 자사입<br>활용하여 사회적 도록<br>공지원하고 추가 사업<br>일 할 기회를 제공함의<br>수 있는 적합한 직종( | 리 및 사회활동을 지원하여 노<br>부 사업의 유형에 따라 만60세<br>내 사업내용<br>중 익종진을 위해 자발적으<br>상, 지역사회 운익 중진을<br>등이 필요한 영역(지역사회<br>목<br>이 필요한 영역(지역사회<br>및<br>수익으로 영중 운영하는<br>으로써 느인의 직업능력 강<br>에서 다수의 고령자를 고용 | 인복지 항상의 기<br>이상인 분들도 :<br>지원형태<br>지자체<br>경상보조<br>민간<br>경상보조<br>지자체<br>경상보조<br>지자체<br>경상보조<br>민간<br>경상보조<br>민간<br>경상보조 | 여를 위한 복지서비<br>다인이 가능합니다.<br>활동성격<br>봉사<br>(사회공헌)<br>근로 | 스입니다.  |  |

| 서미그 내용                                                                                                    | 시미스 이용 및 신경방법                  | 온라인 신형서 작성 선 수의사항          |  |
|----------------------------------------------------------------------------------------------------|--------------------------------|----------------------------|--|
| ■노인일자리 사업                                                                                                    |                                |                            |  |
| 1. 전쟁전<br>- 만65세 이상 노인 사회활동 지원                                                                                  | 년사업 참여조건에 부합하는 자(일부사업 만60세 이상) |                            |  |
| 2. 제출장소                                                                                                    |                                |                            |  |
| - 방문                                                                                                    |                                |                            |  |
| * 주민등록 주소지 관할 읍·면·동                                                                                             | 주민센터, 시·군·구청, 노인일자리 사업 수행기관    |                            |  |
| - 온라인                                                                                                    |                                |                            |  |
| * '복지로' 온라인신청                                                                                                   |                                |                            |  |
| 3. 서비스 이용 신청 처리 정차                                                                                              |                                |                            |  |
| - 1단계 : 서비스선택 (노인영차리                                                                                            | 사업)                            |                            |  |
| - 2단계 : 신청정보 입력 (신정정보                                                                                           | 리 통지방법 등)                      |                            |  |
| - 3단계 : 노인일자리 선택 (노인일                                                                                           | 자리 사업조회》                       |                            |  |
| - 4단계 : 제출하기 (신청내용 확인                                                                                           | 9                              |                            |  |
| ※ 온라인신청을 하시면, 진행 절                                                                                              | 차안내사항신청 결과 등에 대해 수행기관(모집기관) 당  | 당자가 신청인에게 개별 연락을 드려 진행됩니다. |  |
| 4. 온라인 제출서류                                                                                                    |                                |                            |  |
| - 제출서뷰 없음                                                                                                    |                                |                            |  |
| 5. 관련사이트                                                                                                    |                                |                            |  |
| - 보건복지부 중센터: http://www                                                                                         | w.129.go.kr/ [바로가기 새창]         |                            |  |
| - 한국노인인력개발원: http://w                                                                                           | ww.kordi.or.kr [바로가기 새장]       |                            |  |
| 6. 관련문의                                                                                                    |                                |                            |  |
| - 사업 문의(사업 및 모집내용, 선                                                                                            | 정 결과 등) : 해당 민간수행기관(모집기관)      |                            |  |
| 7. 근거번행                                                                                                    |                                |                            |  |
| The second second second second second second second second second second second second second second second se |                                |                            |  |

\_

| ■노인열자리 사업<br>1. 신청서 작성 방법<br>- 마지막 단계인 신청완료까지 찬<br>- 신청 완료 후여 발급되는 온라인<br>- 신청서가 제출되면 SMS나 이메<br>- 0000-23:59에 신청서를 제출하<br>※ 제출이 되면 관련거관으로 진성 | 병해야 서비스 신정이 완료됩니다.<br>신청ID를 반드시 확인하여 주시기 바랍니다.<br>일로 온라인신청ID가 권승되니다.<br>는 경우, 제출일이 신청일이 됩니다.(주말, 공휴일 포함<br>5되어 수행기관 담당자가 확인하게 됩니다. | 0                                |                       |
|----------------------------------------------------------------------------------------------------|----------------------------------------------------------------------------------------------------|----------------------------------|-----------------------|
| 2. 보장비용의 장수 및 처벌<br>- 거짓이나 부정한 방법으로 비용<br>알려 드립니다.                                                                                            | 을 지원 받거나 타인으로 하여금 지원을 받게 한 자는 1                                                                                                    | 년 이하의 징역 또는 1천만원 이하의 벌금형에 치하며, 적 | 발된 경우에는 부당이득은 전액 환수함물 |
|                                                                                                    |                                                                                                    |                                  |                       |
|                                                                                                    |                                                                                                    |                                  |                       |

\_

#### □ 정부24(www.gov.kr)

#### 1) 정부24→민원서비스→원스톱 서비스

|                                                       |                                                  | for foreigner 💛 🗏 어린이 🖾 🗌 정부243                             | 노개   로그아웃   인중센터   화면크기   - 100% +                      |
|-------------------------------------------------------|--------------------------------------------------|-------------------------------------------------------------|---------------------------------------------------------|
| ☞ 정부24                                                | MyGOV 민원서비스                                      | 보조금24 정책정보 고객센터                                             | Q                                                       |
| 15                                                    | 민원 신청·안내                                         | 사실/진위 확인                                                    | 원스톱 서비스                                                 |
| 5                                                     | 정부24에서 직접 신청·조회·발급 가능 서비스<br>이용 및 정보를 확인할 수 있어요. | 정부24에서 이용 가능한 서비스의 사실 관계 확인<br>및 발급한 증명서의 진위 여부를 확인할 수 있어요. | 여러 서비스를 통합해서 한 번에 신청하거나 유사<br>서비스를 한 곳에서 확인할 수 있어요.     |
| <b>민원서비스</b>                                          | 분야별 서비스                                          | 기업/단체 서비스                                                   | 돌봄시설 등 위치 찾기 🖸                                          |
| 중공두지, 중공기관, 지지재에지 제공하는<br>각종 서비스를 신청·조회·발급·확인할 수 있어요. | 취업, 건강, 임신 등 12개 카테고리별로 서비스를<br>쉽고 빠르게 찾을 수 있어요. | 정부24에서 직접 이용 가능한 모든 서비스를<br>확인할 수 있어요.                      | 위치정보를 기반으로 영·유아/초등 돌봄 및 청소년<br>지원센터 등 시설의 위치를 찾을 수 있어요. |
|                                                       |                                                  |                                                             |                                                         |

2) 원스톱/생애주기/꾸러미 서비스→노후생활

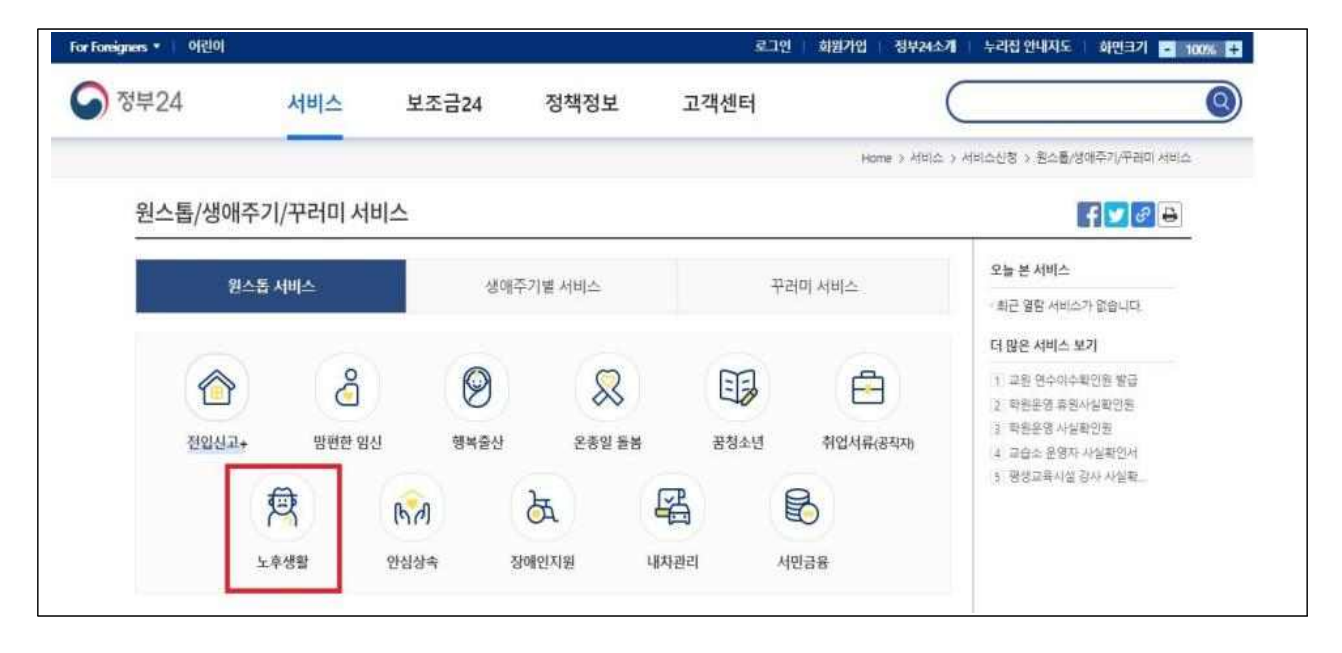

#### 3) 통합신청 서비스→교육·일자리 통합신청→신청

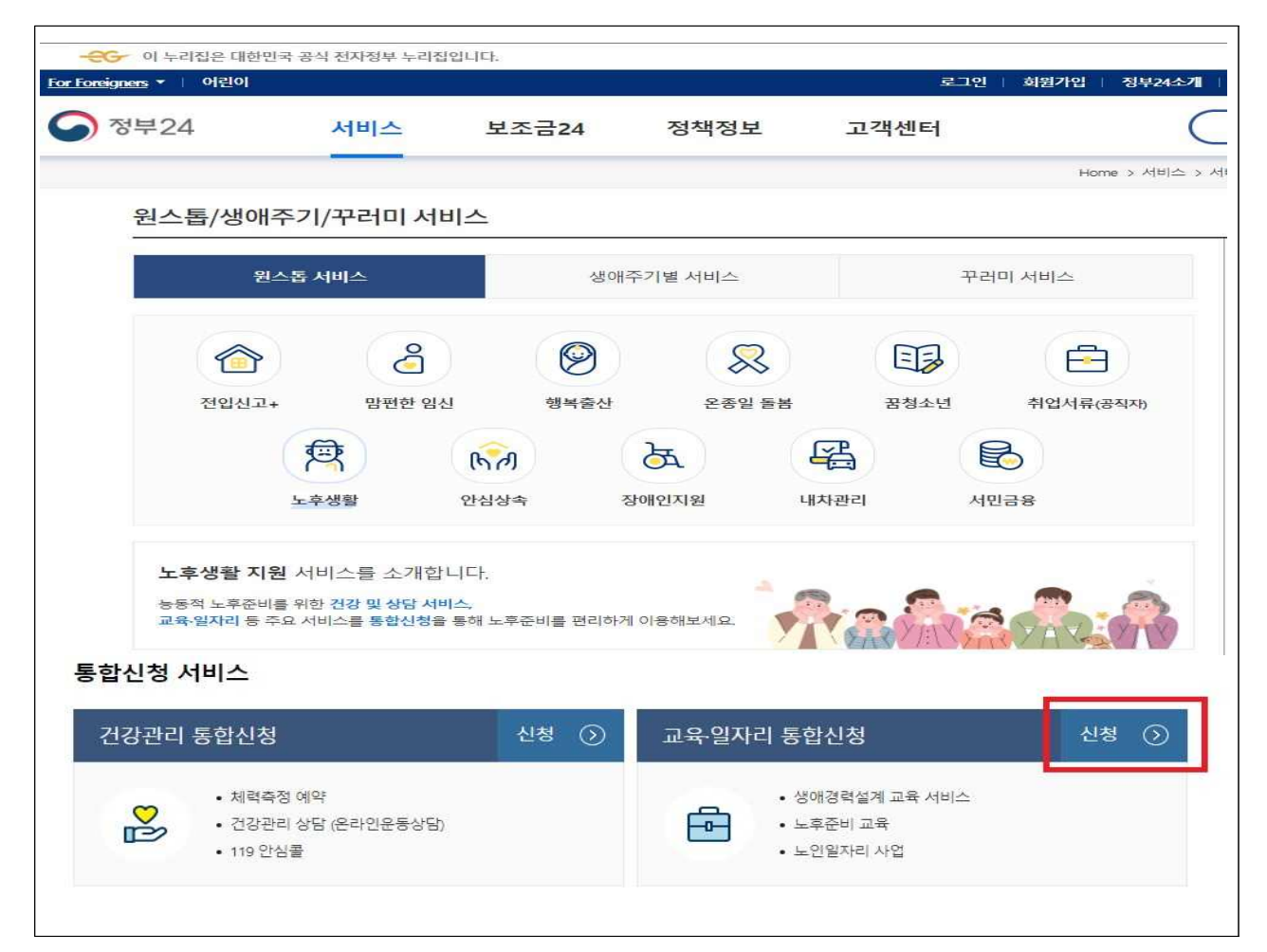

4) 교육·일자리 통합신청 → 유의사항, 개인정보 동의서 등 확인 → 다음단계

| -운영- 이 누리집은 대한민국 공식 전 | 1자정부 누리집입니다.                                     |                                  | for                            | foreigner 🗸 🕴 어린                     | 원이 [김   정부24소개   로그                                        | 1아웃   인중센터   화면크기 - 100% + |
|-----------------------|--------------------------------------------------|----------------------------------|--------------------------------|--------------------------------------|------------------------------------------------------------|----------------------------|
| 중 정부24                | MyGOV                                            | 민원서비스                            | 보조금24                          | 정책정보                                 | 고객센터                                                       | a ≡                        |
|                       |                                                  |                                  |                                |                                      |                                                            | Home > 민원서비스               |
|                       |                                                  | 교육일지                             | <mark> 리 통</mark> 합신           | 청                                    |                                                            |                            |
|                       | 신청인 자격요건                                         |                                  |                                |                                      |                                                            |                            |
|                       | - 지원대상자 본인만 온라인 신청이 가능<br>- 이 서비스는 본인확인이 필요하며 인결 | 합니다.<br>5서가 있어야 신청이 가능할          | lyy.                           |                                      |                                                            |                            |
|                       | <del>유의사항, 행정정보공동</del> 이용 및 개인정                 | I보 이용 · 제공 동의,                   | 서 🗾 전체동의                       |                                      |                                                            | <b>^</b>                   |
|                       | ※ 하단의 오른쪽 🏏 버튼을 클릭하여<br>※ 모두 동의할 경우에만 온라인 신청이 :  | 행정정보공동이용 및 개인<br>가능하며, 모두 동의를 하더 | 정보 이용·제공 동의서)<br>라도 신청하지 않은 서비 | 들 읽어 보신 후 동의하여<br> 스에 대해서는 개인정!      | 1주십시오.<br>보가 제공되지 않습니다.                                    |                            |
|                       | 서비스 이용 시 유의사항                                    |                                  |                                | (1) 확인함                              | ○확인하지않음 ∨                                                  |                            |
|                       | 행정정보 공동 이용 동의                                    |                                  |                                | ④ 동의함                                | ○ 동의하지않음 🗸                                                 |                            |
|                       | 개인정보 수집 이용 동의                                    |                                  |                                | <ul> <li>동의함</li> </ul>              | 🔾 동의하지 않음 \vee                                             |                            |
|                       | 개인정보 제3자 제공에 대한                                  | 남동의                              |                                | ④ 동의함                                | ○ 동의하지 않음 🗸                                                |                            |
|                       |                                                  |                                  | 19 <b>다</b> 계                  |                                      | 人达                                                         |                            |
|                       | 개인정보 수집 이용 동의<br>개인정보 제3자 제공에 대한                 | ·등의                              | 가음단계                           | <ul> <li>동의함</li> <li>동의함</li> </ul> | <ul> <li>동의하지않을 ~</li> <li>동의하지않을 ~</li> <li>취소</li> </ul> |                            |

#### 5) 교육·일자리 통합 신청→ 신청인 정보 입력

| 흥김동 님 시청이 정부 | 즉 인력해 주세유 |   |   |                                     | 1 - |
|--------------|-----------|---|---|-------------------------------------|-----|
|              |           | 8 |   | <ul> <li>표시는 필수 업력사항입니다.</li> </ul> |     |
| 휴대전화번호       |           | - | - |                                     |     |
| 기본주소         |           |   |   | 검색                                  |     |
| 상세주소         |           |   |   |                                     |     |
| 이메일          |           |   |   |                                     |     |

#### 6) 교육·일자리 서비스 통합 신청

#### → ① 노인일자리사업 → ② 모집공고 검색 → ③ 민원신청하기

|                                        | ~                            |
|----------------------------------------|------------------------------|
| 🗆 노후준비 교육                              | ~                            |
| □ 노인일자리 사업                             | ~                            |
|                                        |                              |
| 배경력설계 교육 서비스                           |                              |
|                                        |                              |
|                                        |                              |
| 준비 교육신청                                | <u>[]</u> .,                 |
| 후준비 교육신청                               |                              |
| 후준비 교육신청<br>1일자리 사업                    |                              |
| 후준비 교육신청<br>인일자리 사업                    | * 표시는 필수 입력사한입니다.            |
| 후준비 교육신청<br>안일자리 사업<br>근무지역            | * 표시는 필수 업력사항입니다.<br>모집공고 검색 |
| 후준비 교육신청<br>인일자리 사업<br>근무지역 •<br>사업명 • | * 표시는필수입력사장입니다.<br>모접공고 검색   |
| 후준비 교육신청<br>안일자리 사업<br>근무지역 ·<br>사업명 · | * 표시는 필수 입역사항입니다.<br>모렵공고 검색 |
| 후준비 교육신청<br>안일자리 사업<br>                | * 표시는 필수 입력사항입니다.<br>모집공고 컨색 |